# Membuat Akun dan Pendaftaran

### Opsi 1: Membuat akun terlebih dahulu

Buat akun di http://semnas.mesin.pnj.ac.id/seminar/index.php/semnas/SNTM20/user/account

| Profile          |                                                                                    |
|------------------|------------------------------------------------------------------------------------|
| Username*        |                                                                                    |
| Password*        | The username must contain only lowercase letters, numbers, and hyphens/underscores |
| Depart engrwardt | The password must be at least 6 characters.                                        |
| Repeat password* |                                                                                    |
| Salutation       |                                                                                    |
| First name*      |                                                                                    |
| Middle name      |                                                                                    |
| Last name*       |                                                                                    |
| Initials         | Joan Alice Smith = JAS                                                             |
| Gender           | •                                                                                  |
| Affiliation*     |                                                                                    |
|                  | h                                                                                  |
| Signature        |                                                                                    |
|                  | 1                                                                                  |
| Email*           |                                                                                    |

Masukan data yang wajib diisi

- Username, tulis username yang anda inginkan. Username hanya bisa terdiri dari huruf kecil, angka, tanda hypen "-" dan underscore "\_"
- password, minimal 6 karakter
- repeat password, sama dengan password
- First Name, tuliskan nama depan
- Last Name, tuliskan nama belakang. Jika hanya terdiri dari satu nama, misalkan "Andrei", maka pada Last name tuliskan juga "Andrei"
- Affiliation, tuliskan instansi tempat anda bekerja atau berkuliah saat ini.
- Mailing address, alamat kantor atau perguruan tinggi
- Country, negara tempat kantor atau perguruan tinggi berada

Pada bagian bawah

|                          | 🔏 🗈 🖺   В Z 😐 🗄   🕬 🝏 🛞 нт. 🗐 🌺                              |
|--------------------------|--------------------------------------------------------------|
| Confirmation             | Send me a confirmation email including my username and passw |
| Create account as        | Reader: Notified by email on publication of presentations.   |
|                          | Author: Able to submit items to the conference.              |
| Create Cancel            |                                                              |
| * Denotes required field |                                                              |

#### Confirmation Create account as

- Ceklis: send me a confirmation email including my username and password, jika and a ingin dikirim email notifikasi.
- Ceklis: reader, jika anda hanya sebagai peserta non pemakalah
- Ceklis: Author, jika anda sebagai peserta umum/mahasiswa

#### Lalu klik Create

Jika sukses anda akan masuk ke halaman seperti ini

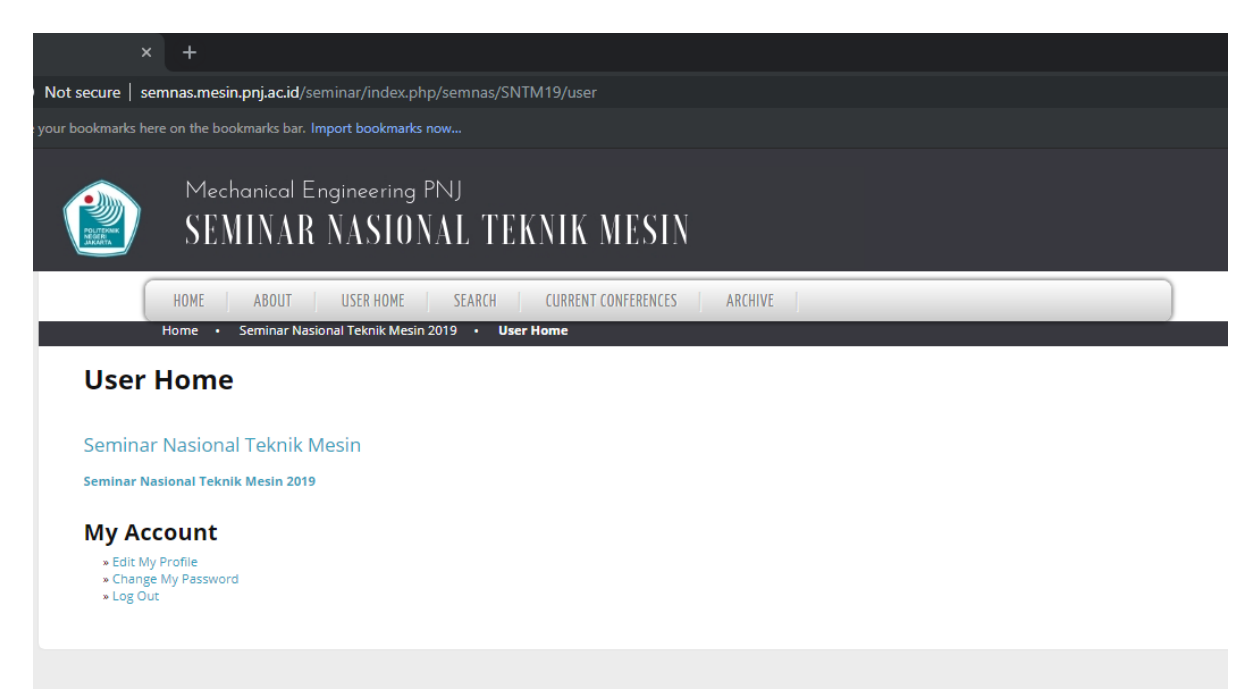

#### Opsi 2: Registrasi Langsung

Buka halaman <a href="http://semnas.mesin.pnj.ac.id/seminar/index.php/semnas/SNTM20/schedConf/registration">http://semnas.mesin.pnj.ac.id/seminar/index.php/semnas/SNTM20/schedConf/registration</a>

Pilih Tipe registrasi

| EGISTRATION TYPE                                               | COST                              |
|----------------------------------------------------------------|-----------------------------------|
| Peserta Pemakalah                                              | 150000.00 IDR (Closes 2020-10-16) |
| Dosen, Peneliti, Praktisi industri, Pengusaha, mahasiswa, dll. |                                   |
| Biava Rp 150.000.00 (Seratus Lima Puluh Ribu Rupiah)           |                                   |

#### Lalu Klik Tombol Register

#### Buat akun di http://semnas.mesin.pnj.ac.id/seminar/index.php/semnas/SNTM20/user/account

| Profile          |                                                                                    |
|------------------|------------------------------------------------------------------------------------|
| Username*        |                                                                                    |
| Password*        | The username must contain only lowercase letters, numbers, and hyphens/underscores |
|                  | The password must be at least 6 characters.                                        |
| Repeat password* |                                                                                    |
| Salutation       |                                                                                    |
| First name*      |                                                                                    |
| Middle name      |                                                                                    |
| Last name*       |                                                                                    |
| Initials         | Joan Alice Smith = JAS                                                             |
| Gender           | T                                                                                  |
| Affiliation*     |                                                                                    |
|                  |                                                                                    |
|                  | h                                                                                  |
| Signature        |                                                                                    |
|                  |                                                                                    |
|                  | 11                                                                                 |
| Email*           |                                                                                    |

Masukan data yang wajib diisi

- Username, tulis username yang anda inginkan. Username hanya bisa terdiri dari huruf kecil, angka, tanda hypen "-" dan underscore "\_"
- password, minimal 6 karakter
- repeat password, sama dengan password
- First Name, tuliskan nama depan
- Last Name, tuliskan nama belakang. Jika hanya terdiri dari satu nama, misalkan "Andrei", maka pada Last name tuliskan juga "Andrei"
- Affiliation, tuliskan instansi tempat anda bekerja atau berkuliah saat ini.
- Mailing address, alamat kantor atau perguruan tinggi
- Country, negara tempat kantor atau perguruan tinggi berada

Akan muncul halaman pembayaran

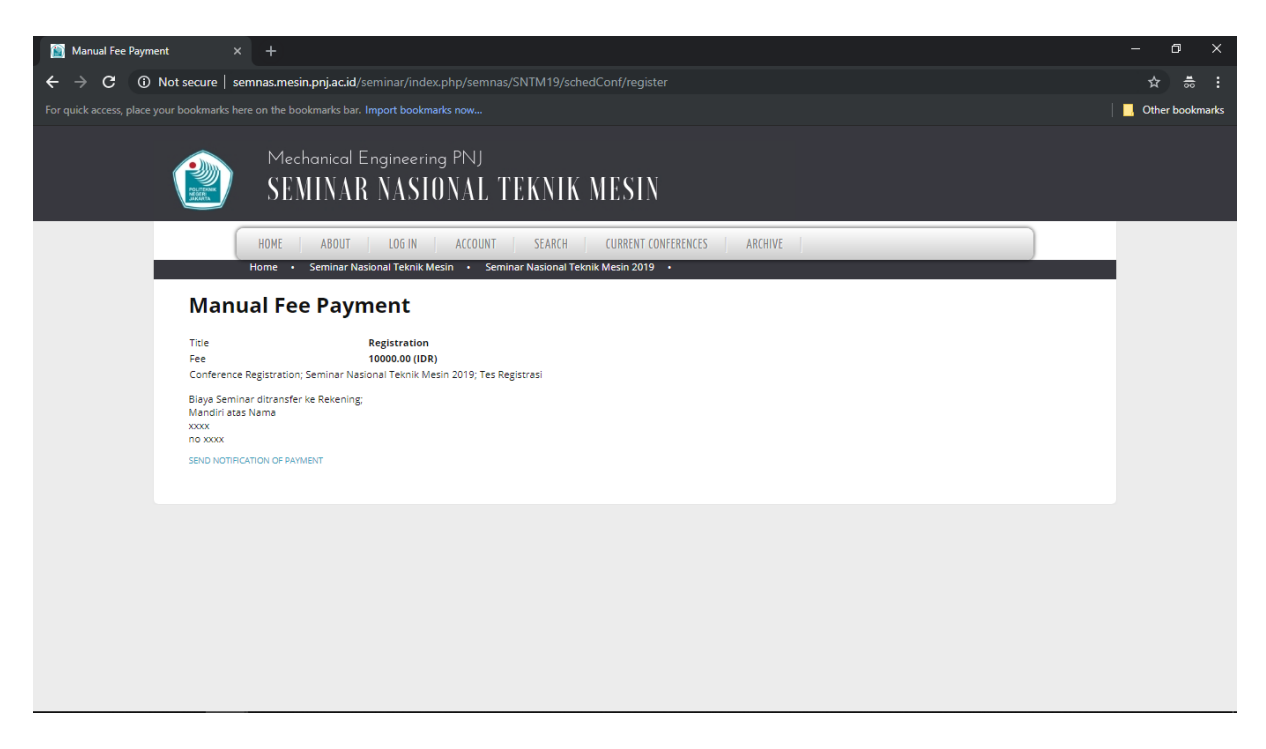

Lakukan pembayaran sesuai dengan jumlah yang diminta. Bukti pembayaran harap dikirimkan secara manual melalui email ke: <u>humas.semnas@mesin.pnj.ac.id</u>. Jika sudah melalukan pembayaran Klik: send notification payment

| Payment Notification × +                                                                                          | – a ×               |
|----------------------------------------------------------------------------------------------------|---------------------|
| ← → C ③ Not secure   semnas.mesin.pnj.ac.id/seminar/index.php/semnas/SNTM19/payment/plugin/ManualPayment/notify/1 | ☆ ≑ :               |
| For quick access, place your bookmarks here on the bookmarks bar. Import bookmarks now                            | 🛛 📙 Other bookmarks |
| Mechanical Engineering PNJ<br>SEMINAR NASIONAL TEKNIK MESIN                                                       |                     |
| HOME ABOUT USER HOME SEARCH CURRENT CONFERENCES ARCHIVE                                                           |                     |
| Payment Notification                                                                                              | _                   |
| Payment notification sent Continue                                                                                |                     |
|                                                                                                    |                     |
|                                                                                                    |                     |
|                                                                                                    |                     |
|                                                                                                    |                     |
|                                                                                                    |                     |
|                                                                                                    |                     |

Lalu klik: Continue

Maka akan muncul tampilan halaman berikut

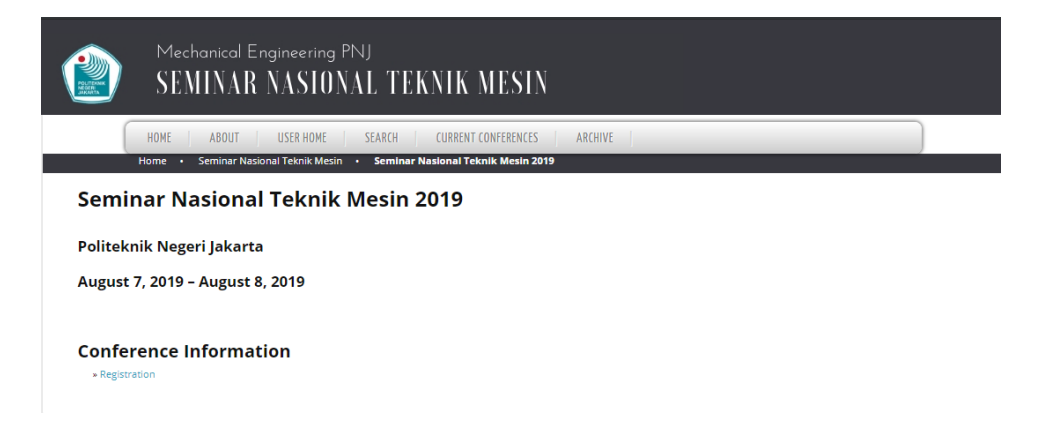

#### Masuk ke User Home dengan cara memilih menu di atas

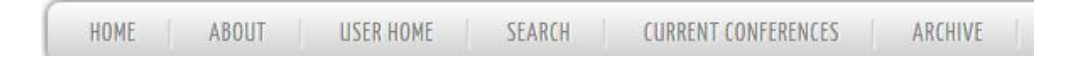

#### Jika sukses anda akan masuk ke halaman user seperti gambar di bawah

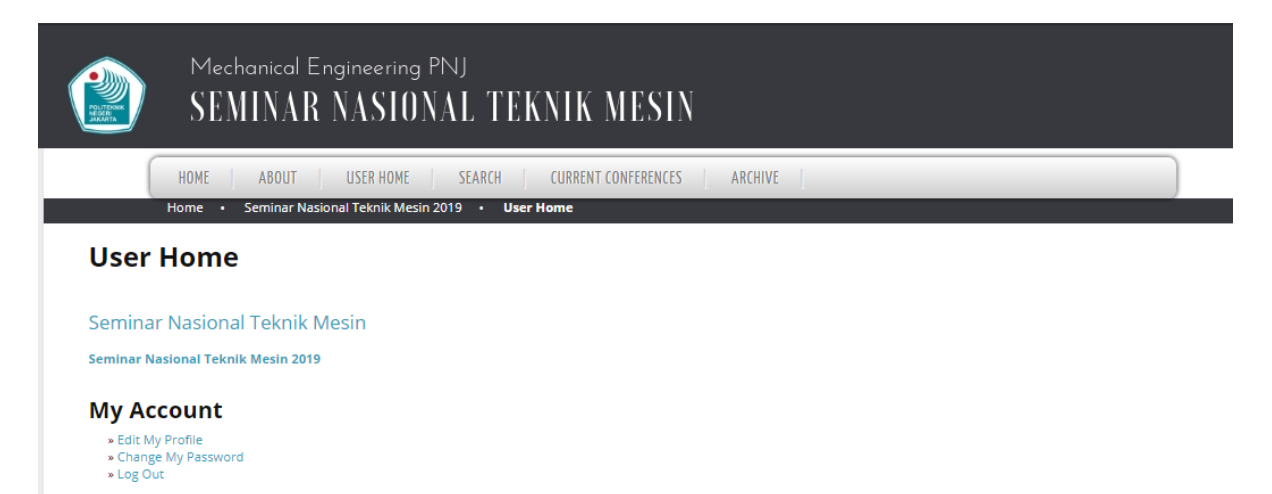

# Submit Makalah

Pastikan anda memiliki role sebagai author. Untuk mengeceknya masuk pada halaman Edit My profile

| Mechanical Engineering Pl<br>SEMINAR NASION                         | NJ<br>AL TEKNIK MESIN                      |
|---------------------------------------------------------------------|--------------------------------------------|
| HOME ABOUT USER HOME<br>Home · Seminar Nasional Teknik Mesin 20     | SEARCH CURRENT CONFERENCES ARCHIVE         |
| User Home                                                           |                                            |
| Seminar Nasional Teknik Mesin<br>Seminar Nasional Teknik Mesin 2019 |                                            |
| My Account  • Edit My Profile • Change My Password • Log Out        |                                            |
| Ceklis pada bagian author,                                          |                                            |
|                                                                     |                                            |
|                                                                     | 👗 🗈 遇   В 🖌 <u>U</u> 🗄 🗦   🖘 🐝 🞯 нтт. 🔲 🌺  |
| Profile Image                                                       | Choose File No file chosen Upload          |
| Roles                                                               | <ul> <li>Reader</li> <li>Author</li> </ul> |
| Save Cancel                                                         |                                            |
| * Denotes required field                                            |                                            |

#### Lalu tekan tombol Save

Jika sukses makan tampilan halaman User Home anda akan muncul tombol New Submission

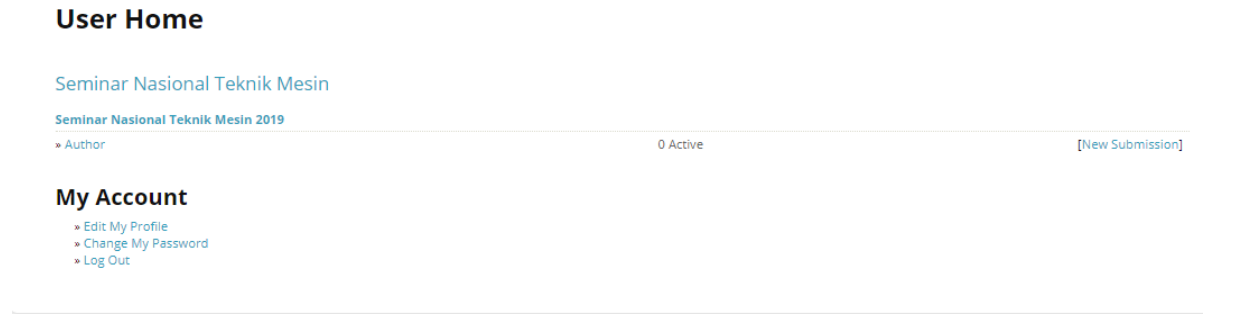

Klik pada New Submission

Pilih Conference Track yang sesuai

#### Seluruh Submission Checklist harus dipilih

#### Copyright Notice harus dipilih

| sciect                                                                | ppropriore relieves for this sources and the relieves of the relieves of the r |  |
|-----------------------------------------------------------------------|----------------------------------------------------------------------------------------------------|--|
| Track*                                                                | Please select a track 🔻                                                                                                    |  |
| Sub                                                                   | ission Checklist                                                                                                    |  |
| Indicat                                                               | t this submission is ready to be considered by this conference by checking off the following (comments to the director can be added below).                                                                                                    |  |
|                                                                       | egala jenis manuscript yang disubmit belum pernah dipublikasi sebelumnya di seminar/conference/jurnal manapun.                                                                                                    |  |
|                                                                       | anuscript harus dibuat menggunakan software Ms. Word dengan ekstensi file .doc                                                                                                    |  |
|                                                                       | anuscript harus yang dikirimkan harus sesuai dengan panduan yang telah diberikan oleh panitia.                                                                                                    |  |
|                                                                       | ) Semua nama penulis dan afililasinya harus sudah tercantum dalam manuscript                                                                                                    |  |
| uthor                                                                 | mua nama penulis dan afililasinya harus sudah tercantum dalam manuscript ight Notice o submit to this conference agree to the following terms: retain copyright over their work, while allowing the conference to place this unpublished work under a Creative Commons Attribution License, which allows others to freely acce                                                                                                    |  |
| Cop<br>Author<br>) Auth<br>ise, ar<br>) Auth<br>vork (e<br>) In ac    | In the name penulis dan affiliasinya harus sudah tercantum dalam manuscript<br>ight Notice<br>o submit to this conference agree to the following terms:<br>retain copyright over their work, while allowing the conference to place this unpublished work under a Creative Commons Attribution License, which allows others to freely acce<br>are the work, with an acknowledgement of the work's authorship and its initial presentation at this conference.<br>are able to walve the terms of the CC license and enter into separate, additional contractual arrangements for the non-exclusive distribution and subsequent publication of this<br>sublish a revised version in a journal, post it to an institutional repository or publish it in a book), with an acknowledgement of its initial presentation at this conference.<br>In, authors are neouraged to post and share their work online (e.g., in institutional repositories or on their website) at any point before and after the conference.                                                                                                    |  |
| Cop<br>Author<br>a) Auth<br>use, ar<br>a) Auth<br>work (a<br>:) In ac | ight Notice  is observed to the following terms:  is observed to the following terms:  is observed to the following the conference to place this unpublished work under a Creative Commons Attribution License, which allows others to freely acce is the work with an acknowledgement of the work's authorship and its initial presentation at this conference.  are able to waive the terms of the CC license and enter into separate, additional contractual arrangements for the non-exclusive distribution and subsequent publication of this bublish a revised version in a journal, post its to an institutional repository or publish it in a book, with an acknowledgement of the initial presentation at this conference.  in, authors are encouraged to post and share their work online (e.g., in institutional repository or publish is version all publish effect and after the conference.  he authors agree to the terms of this Copyright Notice, which will apply to this submission if and when it is published by this conference (comments to the director can be added blow).                                                                                                    |  |
| Author<br>a) Author<br>b) Auth<br>vork (4<br>:) In ac                 | ight Notice<br>is o submit to this conference agree to the following terms:<br>realin copyright over their work, while allowing the conference to place this unpublished work under a Creative Commons Attribution License, which allows others to freely access<br>are the work, with an acknowledgement of the work's authorship and its initial presentation at this conference.<br>are the work, with an acknowledgement of the work's authorship and its initial presentation at this conference.<br>are able to walve the terms of the CC license and enter into separate, additional contractual arrangements for the non-exclusive distribution and subsequent publication of this<br>sublish a revised version in a journal, post it co an institutional repository or publish it in a book), with an acknowledgement of fits initial presentation at this conference.<br>In, authors are encouraged to post and share their work online (e.g., in institutional repositor) repositories or on their website) at any point before and after the conference.<br>The authors agree to the terms of this Copyright Notice, which will apply to this submission if and when it is published by this conference (comments to the director can be added<br>elow).<br>The authors for Conference Director                                                                                                    |  |

#### Tekan save and continue

Masukkan Full paper Submission File. Ingat file harus dalam ekstensi .doc dan ukuran file kurang dari 2MB

| Step 2. Uploading                                                                                                    | the Submission                                                                                                    |                                              |
|----------------------------------------------------------------------------------------------------|----------------------------------------------------------------------------------------------------|----------------------------------------------|
| 1. START 2. UPLOAD SUBMISSION 3. ENTER ME                                                                                                    | TADATA 4, UPLOAD SUPPLEMENTARY FILES 5, CONFIRMATION                                                                                                    |                                              |
| To upload a paper to this conference, com                                                                                                    | plete the following steps.                                                                                                    |                                              |
| 1. On this page, click Browse (or Cho<br>2. Locate the flie you with to submit<br>3. Click Open on the Choose File with<br>4. Click Uplad on this page, which u<br>5. Once the submission is uploaded,<br>Encountering difficulties? Contact Pribad<br>Submission File<br>No submission file uploaded. | see File) which opens a Choose File window for locating th<br>and highlight.<br>Jow, which places the name of the file on this page.<br>Joads the file from the computer to the conference's well<br>click Save and Continue at the bottom of this page.<br>Mumpuni Adhi for assistance. | the file on the hard drive of your computer. |
| Upload submission file Upload Upload                                                                                                    |                                                                                                    |                                              |
| Save and continue Cancel                                                                                                    |                                                                                                    |                                              |

#### Pilih file lalu tekan upload

Tekan save and continue untuk melanjutkan ke prosedur berikutnya

Masukkan nama seluruh penulis yang ada di dalam makalah

| Authors                                      |                                                    |
|----------------------------------------------|----------------------------------------------------|
| First name*                                  | Ted                                                |
| Middle name                                  |                                                    |
| Last name*                                   | Mosby                                              |
| Email*                                       | ted.mosby@google.ac.pedia                          |
| URL                                          |                                                    |
| Affiliation                                  | Universitas Googlepedia                            |
|                                              |                                                    |
|                                              | 🔏 🗈 🐍   B Z U 🗄 🗄   🕬 🖗 🛞 HTTL 🔲 💐                 |
|                                              | (Your institution, e.g. "Simon Fraser University") |
| Country                                      | Indonesia 🔻                                        |
| Bio statement<br>(E.g., department and rank) |                                                    |
|                                              |                                                    |
|                                              |                                                    |
|                                              | 👗 🖏 🌇   B 🖌 🗓 🗄 🏣   🖘 🔅 🎯 HTRL 🛄 🐴                 |
| Add Author                                   |                                                    |

Yang wajib diisi:

- First name, Nama depan penulis
- Las name, nama belakang penulis. Jika hanya terdiri dari satu nama, misalkan "Andrei", maka pada Last name tuliskan juga "Andrei".
- Email

Jika penulis lebih dari satu, maka tambahkan penulis berikutnya dengan menekan tombol Add Author. INGAT SEMUA PENULIS YANG TERCANTUM DI MAKALAH HARUS DIDAFTARKAN DI HALAMAN INI.

| Title*                     |                                                                         |
|----------------------------|-------------------------------------------------------------------------|
| Abstracts                  |                                                                         |
| A CALL COLL                |                                                                         |
|                            |                                                                         |
|                            |                                                                         |
|                            |                                                                         |
|                            |                                                                         |
|                            |                                                                         |
|                            |                                                                         |
|                            | 👗 🦓 🗱   B Z U 🗄 🗄   🖘 🔅 🎯 km. 🗐 🆓                                       |
|                            |                                                                         |
| Indexing                   |                                                                         |
| Provide terms for indexing | the submission; separate terms with a semi-colon (term1; term2; term3). |
| Keywords                   |                                                                         |
| Language                   |                                                                         |
|                            | en<br>Englisheen: Granchefr Spanisheet Additional codes                 |
|                            |                                                                         |
|                            |                                                                         |
| Supporting Ag              | encies                                                                  |

Masukan Judul dan Abstrak, Mohon Judul tidak ditulis semua dalam huruf kapital, hanya awal kata saja.

Abstrak maksimal terdiri dari 200 kata

Masukkan 3-5 keyword, dan pisahkan masing-masing dengan tanda titik dua/semi colon (";")

Languange ganti en menjadi "id"

Klik tombol save and continue

Halaman Supplementary File dapat and a skip, tekan Save and continue

Lalu anda akan masuk ke halaman konfirmasi. Tekan Finish Submission untuk selesai.

# Melihat hasil review

Apabila anda sudah mensubmit makalah, maka di halaman User Home anda akan muncul notifikasi ada berapa submission yang aktif. Untuk melihat hasil review klik pada tulisan author

| User Home                                                            |          |                  |
|----------------------------------------------------------------------|----------|------------------|
| Seminar Nasional Teknik Mesin                                        |          |                  |
| Seminar Nasional Teknik Mesin 2019                                   |          |                  |
| » Author                                                             | 1 Active | [New Submission] |
| My Account<br>• Edit My Profile<br>• Change My Password<br>• Log Out |          |                  |

STATUS

Lihat Status di sebelah kanan. Klik pada Status untuk mengetahui detail hasil review.

#### **Active Submissions** ACTIVE ARCHIVE MM-DD SUBMIT TRACK AUTHORS TITLE ID PP PENGARUH PERPINDAHAN PANAS PADA KASUR PAPER IN REVIEW: REVISIONS REQUIRED 75 02-08 Mosby 1 - 1 of 1 Items

Start here to submit a paper to this conference. STEP ONE OF THE SUBMISSION PROCESS

Lihat pada bagian Director Decision

### Submission

| Authors  | Ted Mosby 🖾                           |
|----------|---------------------------------------|
| Title    | Pengaruh Perpindahan Panas pada Kasur |
| Track    | Perancangan Produk                    |
| Director | Super Admin 🖾                         |

### **Peer Review**

| Review Version   | 75-76-1-RV.PDF 2019-02-08 |
|------------------|---------------------------|
| Initiated        | 2019-02-08                |
| Last modified    | 2019-02-08                |
| Uploaded file    | None                      |
| Director Version | None                      |
| Author Version   | None                      |

## **Director Decision**

| Decision              | Revisions Required 2019-02-08         |         |
|-----------------------|---------------------------------------|---------|
| Notify Director       | 🕮 Director/Author Email Record 쯱 2019 | 9-02-08 |
| Director Version      | None                                  |         |
| Author Version        | None                                  |         |
| Upload Author Version | Choose File No file chosen            | Upload  |

Klik pada icon 🔲 untuk melihat hasil review. Maka pop-up window baru akan terbuka. Silahkan lakukan perbaikan (jika ada) sesuai dengan hasil review. Upload kembali file makalah perbaikan (**Ingat dalam bentuk dokumen Ms. Word dengan ekstensi .doc**)

Jika sudah ok semua, maka pada bagian Director Decision akan berubah menjadi "Accept Submission"

| Director Decisio      | n                                             |
|-----------------------|-----------------------------------------------|
| Decision              | Accept Submission 2019-02-08                  |
| Notify Director       | 🕮 🛛 Director/Author Email Record 🤍 No Comment |
| Director Version      | None                                          |
| Author Version        | None                                          |
| Upload Author Version | Choose File No file chosen Upload             |